## Windows 版 アプリ インストールマニュアル

## 超音波画像診断装置 SONON

SONON Windows版アプリ インストールマニュアル

- 1. 下記URLをクリック <u>https://distribute.healcerion.com/sononx/release/</u>
- 2. アプリー覧の中から、

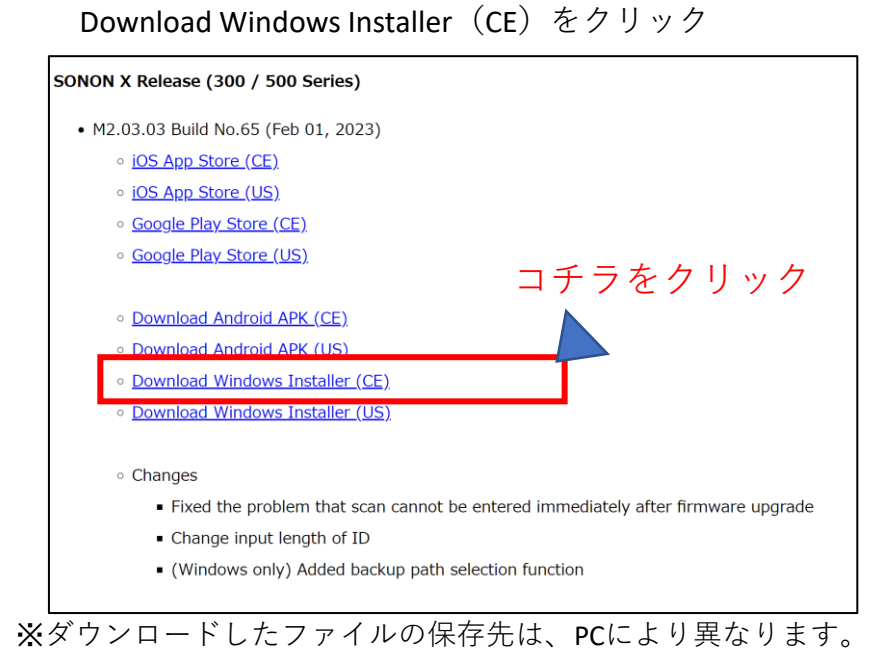

3. ダウンロードしたファイルをクリック

SONON\_X\_CE\_M2.03.03\_Windows

4. セキュリティがかかった場合、下記手順でインストールします

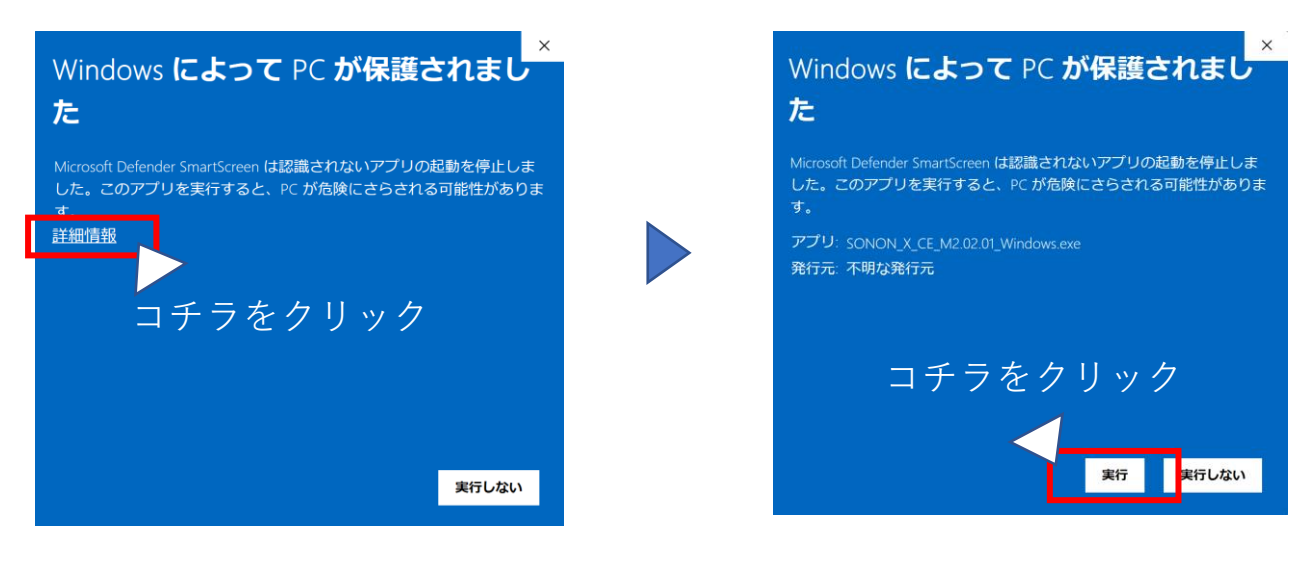

次ページへ

SONON Windows版アプリ インストールマニュアル

- 5. 「**この不明な発行元からのアプリがデバイスに変更を加えることを許可しますか**」 メッセージが表示されたら「はい」をクリック
- 6. インストールウィザードが表示されたら、 「Install」をクリック

| SONON X Setup                                                                          |                                                                      | —                                  |              | < |
|----------------------------------------------------------------------------------------|----------------------------------------------------------------------|------------------------------------|--------------|---|
|                                                                                        |                                                                      |                                    | 1            |   |
| Setup will install SONON X in and select another folder. C                             | the following folder. To insta<br>lick Install to start the installa | Il in a different folder,<br>tion. | click Browse |   |
| Destination Folder<br>C:¥Users¥bashi¥AppDat                                            | a¥Roaming¥SONON X¥bin                                                | Bro                                | wse          |   |
| Space required: 330.4 MB<br>Space available: 147.6 GB<br>Nullsoft Install System v3.08 | コチラをク                                                                | リック<br>Install                     | Cancel       |   |

7. インストールが完了したら、「Close」をクリックして インストール完了です。

| C                             |            |    |     |      |
|-------------------------------|------------|----|-----|------|
| SONON X Setup                 |            | —  |     |      |
|                               |            |    |     | 1    |
|                               |            |    |     | -    |
| Completed                     |            |    |     |      |
|                               |            |    |     |      |
| Show details                  |            |    |     |      |
|                               |            |    |     |      |
|                               |            |    |     |      |
|                               |            |    |     |      |
|                               |            | _  |     |      |
|                               | コナフをクリック   | /  |     |      |
|                               |            |    |     |      |
| Nullsoft Install System v3.08 |            |    |     |      |
|                               | < Back Clo | se | Car | icei |